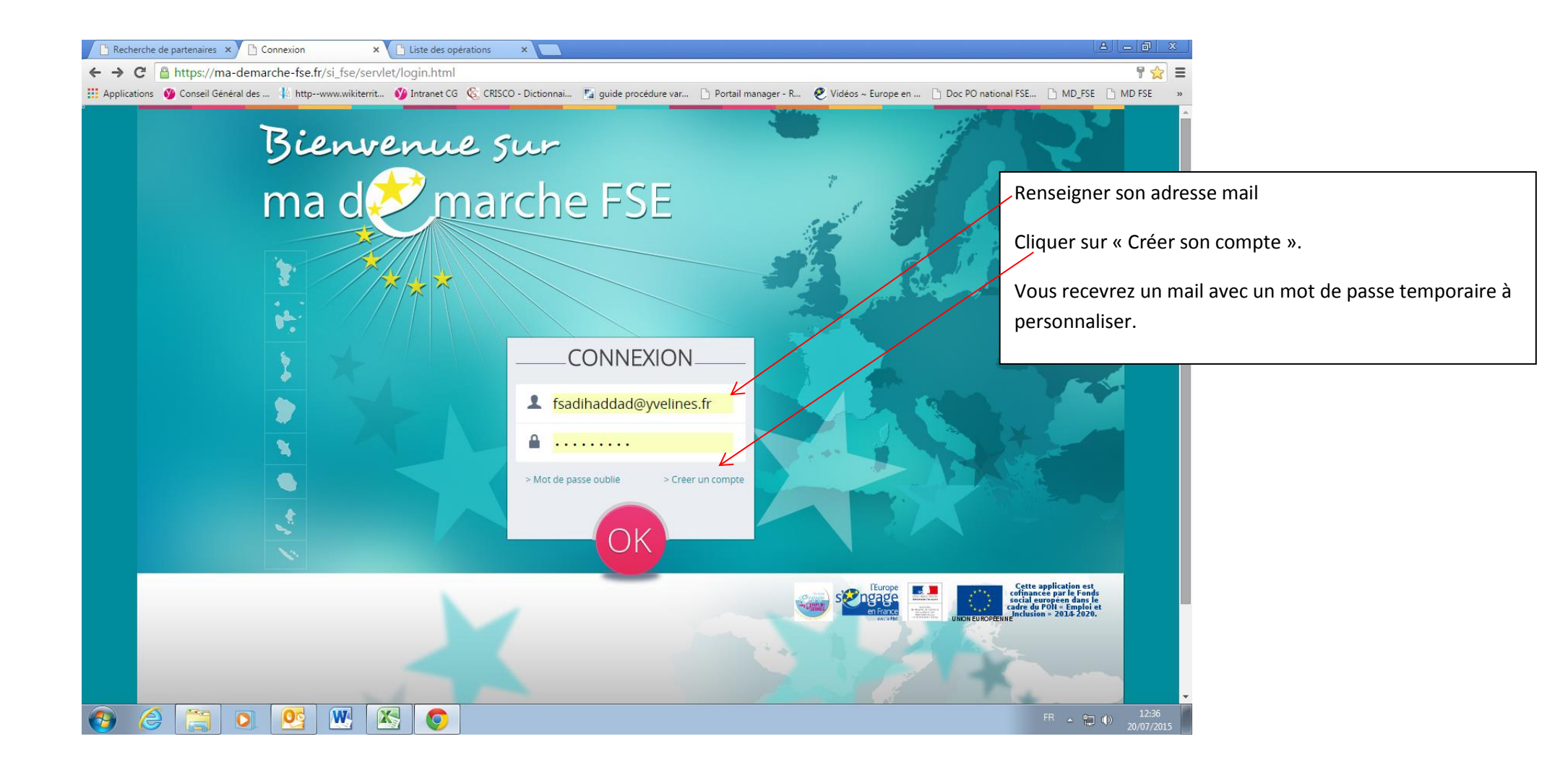

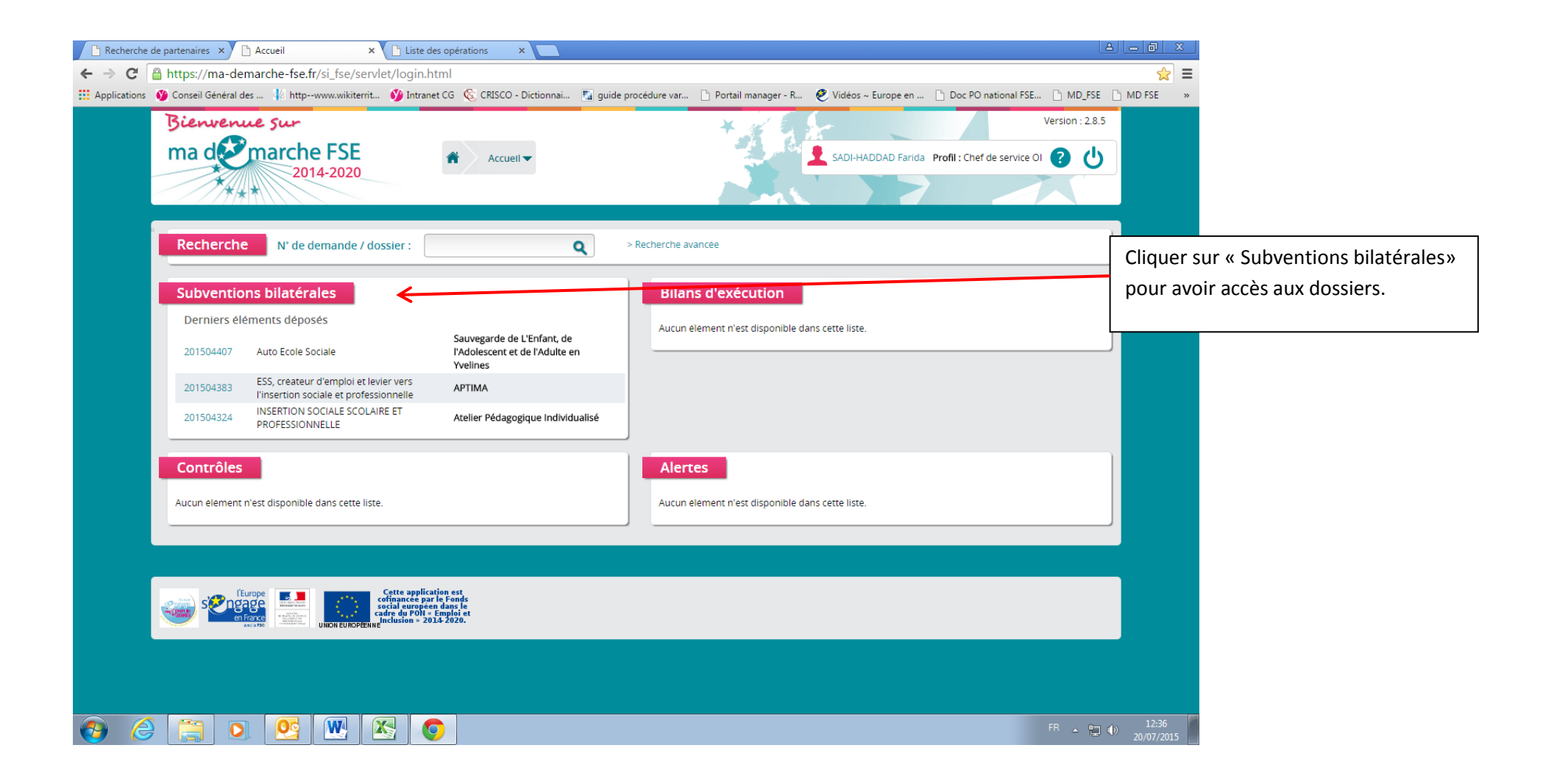

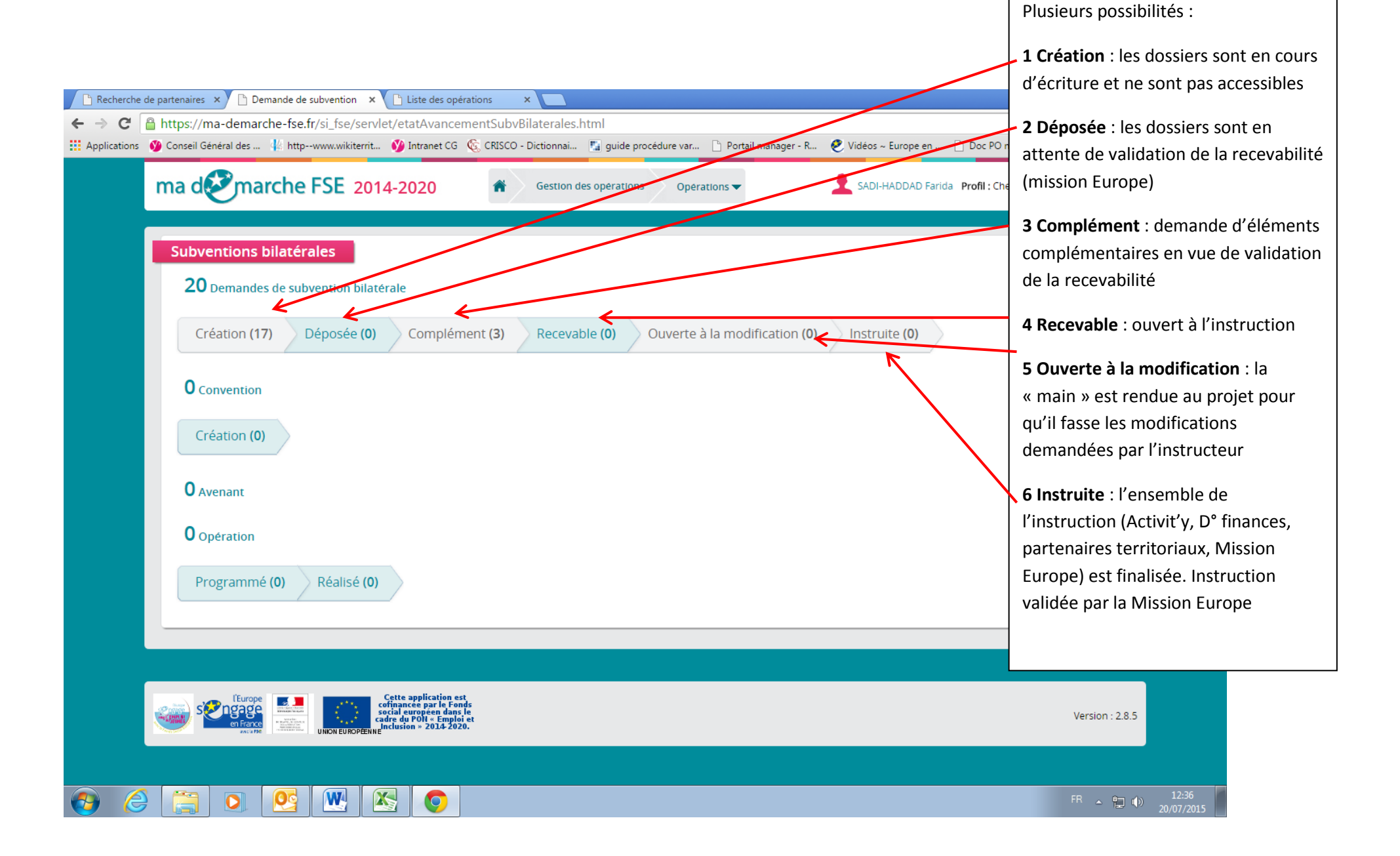

**1 Création** : Vérifier quels sont les organismes sont en cours de rédaction de leur projet :

| Liste des op               | érations                          |                                                                                      |                                                                                                    |                                                                                           |                     |                 |                        |          |
|----------------------------|-----------------------------------|--------------------------------------------------------------------------------------|----------------------------------------------------------------------------------------------------|-------------------------------------------------------------------------------------------|---------------------|-----------------|------------------------|----------|
| Prograi<br>Opératio        | mme Type o<br>onnel Type o        | de Programme<br>Opérationnel<br>Programme                                            | Tous les types<br>Tous les QOs                                                                                 | Catégorie de<br>programme<br>Opérationnel                                                 | non IEJ             |                 | •                      |          |
| Opér                       | ation N°<br>Servici               | de l'opération<br>Statut de<br>l'opération<br>e gestionnaire                         | Aucune donnet                                                                                                  | Libellé de l'opération<br>Région<br>administrative<br>Gestoinnaire<br>Objectif spécifique |                     |                 | •                      |          |
| Bénéfi<br>Reche<br>avancée | E Afficiaire                      | cher plus de critères<br>N° SIRET du bén<br>mande de subventio                       | ficiaire                                                                                                    | Raison sociale du bénéficiaire                                                            |                     |                 |                        |          |
| Demand<br>subve            | le de<br>ntion                    | Statut de la dema<br>Date de dépot entre<br>Date de début entre<br>Date de fin entre | nde Création                                                                                                   | ♥<br>et le :<br>et le :<br>et le :                                                        |                     |                 |                        |          |
| Réinitia                   | aliser les critère                | 25                                                                                   |                                                                                                    |                                                                                           |                     |                 | Filti                  | rer      |
| N°<br>opération            | Région<br>administrative          | Appel à projet                                                                       | Libellé de l'opération                                                                                         | Organisme                                                                                 | Date de<br>création | Date<br>d'envoi | 1<br>Statut<br>demande | 7 lignes |
| 201503494                  | 011 - lle-de-<br>France           | CD78_AXE3_2015                                                                       | Parcours individualisés pour l'insertion<br>professionnelle des Yvelinois en difficulté                        | Seine&Vexin, Communauté<br>d'Agglomération                                                | 10/06/2015          |                 | Création               | •        |
| 201503688                  | 011 - lle-de-<br>France           | CD78_AXE3_2015                                                                       | Plan Local d'Activité (PLA)                                                                                    | Seine&Vexin, Communauté<br>d'Agglomération                                                | 18/06/2015          |                 | Création               | •        |
| 201503722                  | 011 - lle-de-<br>France           | CD78_AXE3_2015                                                                       | Espace insertion et évolution professionnelle<br>Seine aval                                                    | MODE D'EMPLOI                                                                             | 19/06/2015          |                 | Création               | 0        |
|                            | 011 lla da                        |                                                                                      | Animation pour la Stratégie Territoriale pour                                                                  | Communauté d'Agglomération de                                                             | 22/06/2015          |                 | Création               |          |
| 201503827                  | France                            | CD78_AXE3_2015                                                                       | l'Emploi Communautaire (ASTEC)                                                                                 | Mantes en Yvelines                                                                        | 23/06/2013          |                 | creation               |          |
| 201503827<br>201503890     | France<br>011 - Ile-de-<br>France | CD78_AXE3_2015<br>CD78_AXE3_2015                                                     | l'Emploi Communautaire (ASTEC)<br>La Ressourcerie : un tremplin pour l'Insertion<br>sociale et professionnelle | Mantes en Yvelines APTIMA                                                                 | 25/06/2015          |                 | Création               | •        |

## 3 Complément - 4 Recevable : Permet d'accéder au dossier

| Liste des op                                   | érations                                                                                              |                                                          |                                                                                                    |                                                                                                    |                                                 |                                             |                                                 |                  |
|------------------------------------------------|----------------------------------------------------------------------------------------------------|----------------------------------------------------------|----------------------------------------------------------------------------------------------------|----------------------------------------------------------------------------------------------------|-------------------------------------------------|---------------------------------------------|-------------------------------------------------|------------------|
| •                                              |                                                                                                    |                                                          |                                                                                                    |                                                                                                    |                                                 |                                             |                                                 |                  |
| Progra<br>Opérati                              | imme Type de<br>onnel C                                                                               | Programme To<br>Dpérationnel                             | us les types                                                                                                    | Catégorie de<br>programme PO IEJ e<br>opérationnel                                                    | et PO non IEJ                                   |                                             | *                                               |                  |
|                                                | c                                                                                                    | Programme<br>Dpérationnel                                | us les POs                                                                                                    |                                                                                                    |                                                 |                                             |                                                 |                  |
| Opé                                            | ration N° de                                                                                          | l'opération                                              |                                                                                                    | bibellé de l'opération                                                                                |                                                 |                                             |                                                 |                  |
|                                                |                                                                                                    | Statut de Auc                                            | une donnée 🔹 🔻                                                                                                    | Région<br>dministrative                                                                               |                                                 |                                             | -                                               |                  |
|                                                | g<br>Ap                                                                                               | Service<br>estionnaire<br>pel à projet                   |                                                                                                    | Gestionnaire<br>Objectif spéchique                                                                    |                                                 |                                             |                                                 |                  |
|                                                | + Affiche                                                                                             | er plus de critères                                      |                                                                                                    |                                                                                                    |                                                 |                                             |                                                 |                  |
| Bénéf                                          | ciaire                                                                                                | N° SIRET du bénéfic                                      | tiaire                                                                                                    | Raison sociale du bénéfic                                                                             | aire                                            |                                             |                                                 |                  |
| Rech<br>avancé                                 | erche 💿 Dema<br>e sur :                                                                               | ande de subvention                                       | Convention / Avenant Bilan Rapport                                                                                                    | de CSF                                                                                                |                                                 |                                             |                                                 |                  |
| Deman<br>subve                                 | de de<br>ntion                                                                                        | Statut de la demand                                      | e Déposé - Complément demandé                                                                                                    | <b>*</b>                                                                                              |                                                 |                                             |                                                 |                  |
|                                                | D                                                                                                    | ate de dépot entre le                                    |                                                                                                    | et le :                                                                                               |                                                 |                                             |                                                 |                  |
|                                                | U U                                                                                                   | ate de debut entre le                                    |                                                                                                    | et le :                                                                                               |                                                 |                                             |                                                 |                  |
|                                                |                                                                                                    | Date de fin entre le                                     |                                                                                                    | eure.                                                                                                 |                                                 |                                             |                                                 |                  |
|                                                |                                                                                                    | Date de fin entre le                                     |                                                                                                    | ere.                                                                                                  |                                                 |                                             | -                                               |                  |
| Réiniti                                        | aliser les critères                                                                                   | Date de fin entre le                                     |                                                                                                    | erie .                                                                                                |                                                 |                                             | Filtre                                          |                  |
| Réiniti                                        | aliser les critères                                                                                   | Date de fin entre le                                     |                                                                                                    |                                                                                                    |                                                 |                                             | Filtre                                          |                  |
| Réiniti                                        | aliser les critères                                                                                   | Date de fin entre le                                     |                                                                                                    |                                                                                                    |                                                 |                                             | Filtre                                          | r                |
| Réiniti<br>N*<br>opération                     | aliser les critères<br>Région<br>administrative                                                       | Date de fin entre le                                     | Libellé de l'opération                                                                                                    | Organisme                                                                                             | Date de<br>création                             | Date<br>d'envoi                             | Filtre<br>31<br>Statut<br>demande               | lignes           |
| Réiniti<br>opération<br>201503730              | Région<br>administrative<br>011 - Ile-de-<br>France                                                   | Date de fin entre le<br>Appel à projet<br>CD78_AXE3_2015 | Libellé de l'opération<br>Plan Local pour l'Insertion et l'Emploi (PLIE) -<br>Axe 3 / 3.9.1.1                                                           | Organisme<br>COMMUNAUTE AGGLO ST QUENTIN<br>EN YVELINES                                               | Date de<br>création<br>19/06/2015               | Date<br>d'envoi<br>10/07/2015               | Filtre<br>3 I<br>Statut<br>demande<br>Déposé    | lignes           |
| Réiniti<br>opération<br>201503730<br>201503762 | Aliser les critères<br>Région<br>administrative<br>011 - Ile-de-<br>France<br>011 - Ile-de-<br>France | Appel à projet<br>CD78_AXE3_2015<br>CD78_AXE3_2015       | Libellé de l'opération<br>Plan Local pour l'Insertion et l'Emploi (PLIE) -<br>Axe 3 / 3.9.1.1<br>PLIE de Saint-Quentin-en-Yvelines - Axe 3 /<br>3.9.1.3 | Organisme<br>COMMUNAUTE AGGLO ST QUENTIN<br>EN YVELINES<br>COMMUNAUTE AGGLO ST QUENTIN<br>EN YVELINES | Date de<br>création<br>19/06/2015<br>22/06/2015 | Date<br>d'envoi<br>10/07/2015<br>10/07/2015 | Filtre<br>Statut<br>demande<br>Déposé<br>Déposé | r<br>lignes<br>© |

Permet de visualiser le contenu du dossier

| <b>₽</b>      | Synthèse du dossier              | Interview durated                                                                                                    | Plan Local pour l'Incertion                                                                                                    | at "Emploi (DLE), Ava 3 / 3 0 1 1 |         |
|---------------|----------------------------------|----------------------------------------------------------------------------------------------------|----------------------------------------------------------------------------------------------------|-----------------------------------|---------|
| •<br>**<br>** | Objectif thematique/priorite d'i | Periode de realisation du proj<br>Region administrativ<br>Reference de l'appel a proje<br>Axe prioritali<br>nvestissement/objectif specifique/disposit | t du 01/01/2015<br>ee 011 lie-de-France<br>ts CD78_AXES_2015<br>Cet appel à projet not le 3<br>Cet appel à projet not le 3<br>ff | au 31/12/2015                     |         |
| •             | Demande de subvention            |                                                                                                    |                                                                                                    |                                   | 1 ligne |
|               | Date de la demande               | Validation de l'instruction                                                                                                    | Montant FSE                                                                                                    | Montant total éligible            |         |
|               | Retour à la liste des dossiers   | iñ eit                                                                                                    |                                                                                                    |                                   |         |

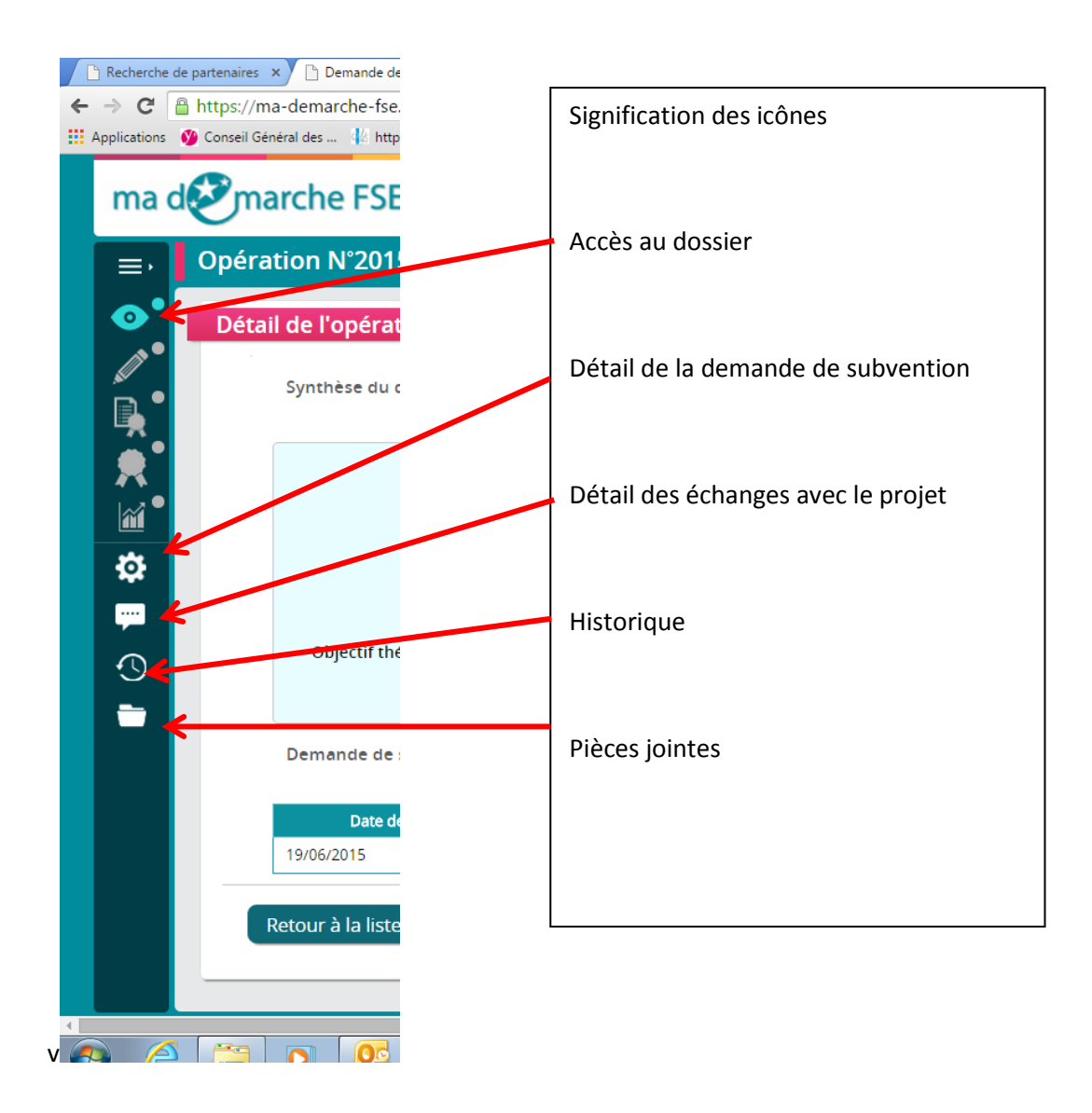